## **Getting Started with SystemC**

These instructions are to access the SystemC libraries using either the department's Linux or Windows servers, or your own Windows machine using Visual Studio.

## 1. Linux Access

- SSH onto systemc.ece.iastate.edu. Create a working directory for SystemC, and download and decompress the example files from the class website (<u>link</u>). This will create three folders containing the following SystemC examples, each of which can be compiled by typing make in the command prompt:
  - *Simple\_Hello\_SystemC*: this is a simple hello world example for SystemC.
  - *normal-instantiation*: this code generates a deadlock inside the 'b' module. You can see this in the output, since 'b' is never done waiting.
  - *invrted-instantiation*: this is the same example as before, but inverting the order of instantiation.
  - *normal-instantiation-zeroTime*: this is the same as normal-instantiation, but this time instead of using an immediate notify, this code uses a .notify(0). This .notify(0) forces the simulator to move forward in time and notify in the next time cycle. This prevents 'b' from deadlocking.
- Inside the code directory is Makefile.defs, which can also be found at /usr/local/systemc-2.2.0/examples/sysc/Makefile.defs for future reference. Please look at it for more information on exactly how to compile your SystemC sources. This file is heavily commented for your own convenience.
- To make sure you understand how to compile SystemC source code download the FIFO example from the course webpage (<u>link</u>) and then compile and run it.

## 2. Windows Access (deprecated as of 1/1/09)

- 1) Use Remote Desktop Software to connect to auntie.ece.iastate.edu
- 2) Start Microsoft Visual Studio .NET 2003
- 3) Create a new project.
  - Go to File->New->Project...
  - Choose the "Win32 Console Project" under the Visual C++ Project type.
  - Change the location field to a directory on your U:\ drive (e.g. "U:\SystemC") and name the project. Click OK.
  - Select "Application Settings" and check the box next to "Empty project". Click Finish.
- 4) Add the SystemC libraries.
  - Go to Project->Add Existing Item.
  - Type "C:\SystemC\systemc-2.0.1\msvc60\systemc\Debug\\*.obj" into the filename field and hit the Tab key.

- Click on the sc\_attribute.obj file and then press CTRL+A to select all of the .obj files. Click Open.
- Click View->Solution Explorer.
- Click the file "sc\_isdb\_trace.obj" in the Solution Explorer window on the right. Hit the delete key to remove it from the project.
- 5) Add source files to the project.
  - Click Project->Add Existing Item to add existing cpp files. You can find the simple fifo example in auntie at: "C:\SystemC\systemc-2.0.1\examples\systemc\simple\_fifo"
  - - OR -
  - Create and save a new cpp file and add it to the project.
- 6) Setup the compiler to use the SystemC libraries.
  - Click Tools->Options and then Projects->VC++ Directories.
  - Select "Include files" from the drop-down menu under "Show directories for:"
  - Click the 🔄 button from the left to add a new line.
  - Click the "..." button to select a new path or type in the full path "C:\SystemC\systemc-2.0.1\src"
  - Select "Library files" from the drop-down menu under "Show directories for:". Add a new line like before.
  - Enter the full path "C:\SystemC\systemc-2.0.1\msvc60\systemc\Debug". Click OK.
  - Make sure the project is selected in the Solution Explorer (topmost item under the "Solution" line).
  - Go to Project->Properties and then C/C++->Language.
  - Make sure "Enable Run-Time Type Info" is set to "Yes (/GR)".
  - Then go to Linker->Input and set the Additional Dependencies line to "systemc.lib". You will have to type this into the text box.
  - Then go to General (under "Configuration Properties" in the same dialog box) and change the 'Intermediate Directory' and 'Output Directory' to "C:\temp\<isuid>", where <isuid> is your username.
  - Click OK to exit the property pages.
- 7) Build and execute the SystemC executable.
  - Go to Build->Build Solution.
  - Once the project has compiled successfully, go to Debug->Start Without Debugging to run the program.
- 8) \*\*\*IMPORTANT\*\*\* Before logging off, delete your folder and files created in c:\temp. Remember that everyone has access to this 'temp' folder.